## Manter Autorização para Doação Mensal

Esta opção do sistema permite o cancelamento de uma autorização para doação mensal cadastrada para um imóvel a uma entidade beneficente.

A funcionalidade pode ser acessada no caminho Gsan > Cadastro > Imóvel > Autorização para Doação Mensal > Manter Autorização para Doação Mensal.

| Gsan -> Cadastro -> Imovel -> Autorizacao para Doacao Mensal -> Manter Autorizacao para Doacao Mensal |                              |                   |                      |                 |                    |
|----------------------------------------------------------------------------------------------------|------------------------------|-------------------|----------------------|-----------------|--------------------|
| Manter Doações de Imóvel a Entidade Beneficente                                                       |                              |                   |                      |                 |                    |
| Para cancelar as doações a entidades beneficentes, informe o imóvel:                                  |                              |                   |                      |                 |                    |
| Imóvel:*                                                                                              |                              |                   |                      | 8               |                    |
| Dados do Imóvel:                                                                                      |                              |                   |                      |                 |                    |
| Nome do Cliente Usuário:                                                                              |                              |                   |                      |                 |                    |
| Situação de Água:                                                                                     |                              |                   |                      |                 |                    |
| Situação de Esgoto:                                                                                   |                              |                   |                      |                 |                    |
| * Campos obrigatórios                                                                                 |                              |                   |                      |                 |                    |
| Doações a Entidades Beneficentes:                                                                     |                              |                   |                      |                 |                    |
| Todos Entidade Beneficente                                                                            | Valor da<br>Doação<br>Mensal | Data de<br>Adesão | Usuário<br>Adesão    | Data<br>Cancel. | Usuário<br>Cancel. |
| Cancelar                                                                                              |                              |                   | Cancelar Autorização |                 |                    |
|                                                                                                    |                              |                   |                      |                 |                    |
|                                                                                                    |                              |                   |                      |                 |                    |
|                                                                                                    |                              |                   |                      |                 |                    |

## 1.1 Preenchimento dos campos

Inicialmente você deverá informar, ou consultar, o imóvel para o qual deseja efetuar o cancelamento da autorização para doação mensal.

\* \*Imóvel(\*)\*: Informe um imóvel que tenha autorização para doação mensal cadastrada. Caso você informe um imóvel sem doação cadastrada o sistema apresentará uma mensagem de erro. Para informar um imóvel você tem duas opções: a) Digitar a matrícula e teclar "Enter"; b) Pesquisar um imóvel: Para ativar a opção de pesquisar imóvel clique no botão "Pesquisar" {image:pesquisa.gif}, que fica ao lado do campo.

Uma vez informado um imóvel com autorização para doação mensal, o sistema apresentará as seguintes informações na tela:

\* Inscrição do imóvel no campo que fica ao lado da matrícula \* Dados do Imóvel no quadro que fica logo abaixo do campo da matrícula; **Nome do Cliente Usuário** Situação de Água **Situação de Esgoto \* Tabela com a relação das entidades beneficentes beneficiadas com as doações.**  Cada linha da tabela corresponde a uma doação para uma entidade beneficente. **Na coluna mais a esquerda da tabela existe um campo para que você selecione a doação de deseja cancelar.** \* Caso deseje selecionar todas as doações de uma única vez, clique no "~~hyperlink~~" <u>\*Todos\*</u> existente no cabeçalho da tabela. **\* Caso a doação já tenha sido cancelada anteriormente, a doação é apresentada, mas este campo fica desabilitado. Tendo a(s) doação(ões)** 

selecionadas para cancelamento, então pressione o botão {image:cancelar.jpg} para solicitar ao sistema a efetivação do cancelamento. Ao Pressionar o botão {image:cancelar.jpg} o sistema vai abrir uma janela solicitando a confirmação do cancelamento. \* OK: Para confirmar o cancelamento da doação \* Cancelar: Para desistir do cancelamento da doação

#info("Observação: Os campos obrigatórios estão marcados com um asterisco vermelho (\*)")

1.1 Funcionalidade dos botões: {table} Botão|Descrição da Funcionalidade {image:pesquisa.gif}|Utilize este botão para ativar a funcionalidade de pesquisa de imóvel.\\Deve ser utilizado quando você não souber qual é a matrícula do imóvel que deseja efetuar a manutenção das autorizações de doações.\\Ao clicar no botão, o sistema apresentará uma outra tela, onde será possível realizar a pesquisa.

{image:limparcampo.gif}|Utilize este botão para limpar as informações relacionadas com o imóvel. {image:cancelar.jpg}|Utilize este botão para solicitar ao sistema a execução do cancelamento da(s) autorização(ões) para doação mensal. Neste caso, é necessário que, pelo menos, uma doação tenha sido selecionada para cancelamento.

{image:CancelarAutorizacao.png}|Utilize este botão para solicitar ao sistema o cancelamento da autorização da doação mensal para o imóvel.

{table} 1.1 Tela de Sucesso: A tela de sucesso será apresentada após clicar no botão {image:cancelar.jpg}, e você confirmar o cancelamento. O sistema apresentará a mensagem abaixo, quando o cancelamento da(s) autorização(ões) para doação mensal tiver(em) sido realizada(s) com sucesso. "~~(quantidade de autorizações)~~ autorização(ões) para Doação Mensal do Imóvel ~~(matrícula do imóvel)~~ cancelada(s) com sucesso." O sistema apresentará duas opções após o cancelamento. Escolha a opção desejada clicando em algum dos "~~hyperlinks~~" existentes na tela de sucesso: \* Menu Principal: Para voltar à tela principal do sistema. \* Cancelar outra Autorização para Doação Mensal: Para efetuar o cancelamento de outra autorização para doação mensal.

## 1.1 Tópicos Relacionados: \* [Página Inicial>AjudaGSAN.WebHome] [Módulo

Arrecadação>AjudaGSAN.arrecadacao] [Módulo Atendimento ao

Público>AjudaGSAN.atendimento] [Módulo Batch>AjudaGSAN.batch] [Módulo Cadastro>http://xwiki.ipad.com.br:8027/xwiki/bin/view/AjudaGSAN/cadastro] [Módulo Cobrança>AjudaGSAN.cobranca] [Módulo Faturamento>AjudaGSAN.faturamento] [Módulo Financeiro>AjudaGSAN.financeiro] [Módulo Gerencial>AjudaGSAN.gerencial] [Módulo Micromedição>AjudaGSAN.micromedicao] [Módulo Operacional>AjudaGSAN.operacional] [Módulo Relatórios>AjudaGSAN.relatorios] [Módulo Segurança>AjudaGSAN.seguranca] \* [Ferramenta

OLAP>http://xwiki.ipad.com.br:8027/xwiki/bin/view/AjudaGSAN/gerencialFerramentaOLAP] \* [Glossário>http://xwiki.ipad.com.br:8027/xwiki/bin/view/AjudaGSAN/glossarioA] \* [Layout da tela do sistema>AjudaGSAN.layoutTelaSistema] 1 Manter Autorização para Doação Mensal Esta opção do sistema permite o cancelamento de uma autorização para doação mensal cadastrada para um imóvel a uma entidade beneficente. A funcionalidade pode ser acessada no caminho [Gsan>http://xwiki.ipad.com.br:8027/xwiki/bin/view/AjudaGSAN/] > [Cadastro>http://xwiki.ipad.com.br:8027/xwiki/bin/view/AjudaGSAN/cadastro] > [Imovel>http://xwiki.ipad.com.br:8027/xwiki/bin/view/AjudaGSAN/cadastro] > [Autorização para Doação Mensal>AjudaGSAN.cadastroImovelAutorizacaoDoacaoMensal] > [Manter Autorização para Doação

Mensal>AjudaGSAN.cadastroImovelAutorizacaoDoacaoMensalManter]. {image:Cad-ManterDoacImovEntBeneficente.png}

1.1 Preenchimento dos campos Inicialmente você deverá informar, ou consultar, o imóvel para o qual deseja efetuar o cancelamento da autorização para doação mensal. \* \*Imóvel(\*)\*: Informe um imóvel que tenha autorização para doação mensal cadastrada. Caso você informe um imóvel sem doação cadastrada o sistema apresentará uma mensagem de erro. Para informar um imóvel você tem duas opções: a) Digitar a matrícula e teclar "Enter"; b) Pesquisar um imóvel: Para ativar a opção de pesquisar imóvel clique no botão "Pesquisar" {image:pesquisa.gif}, que fica ao lado do campo. Uma vez informado um imóvel com autorização para doação mensal, o sistema apresentará as seguintes informações na tela: \* Inscrição do imóvel no campo que fica ao lado da matrícula \* Dados do Imóvel no quadro que fica logo abaixo do campo da matrícula; Nome do Cliente Usuário Situação de Água Situação de Esgoto \* Tabela com a relação das entidades beneficentes beneficiadas com as doações. Cada linha da tabela corresponde a uma doação para uma entidade beneficente. Na coluna mais a esquerda da tabela existe um campo para que você selecione a doação de deseja cancelar. \* Caso deseje selecionar todas as doações de uma única vez, clique no "~~hyperlink~~" \*Todos\* existente no cabeçalho da tabela. \* Caso a doação já tenha sido cancelada anteriormente, a doação é apresentada, mas este campo fica desabilitado.

Tendo a(s) doação(ões) selecionadas para cancelamento, então pressione o botão {image:cancelar.jpg} para solicitar ao sistema a efetivação do cancelamento.

Ao Pressionar o botão {image:cancelar.jpg} o sistema vai abrir uma janela solicitando a confirmação do cancelamento.

\* OK: Para confirmar o cancelamento da doação \* Cancelar: Para desistir do cancelamento da doação

#info("Observação: Os campos obrigatórios estão marcados com um asterisco vermelho (\*)")

1.1 Funcionalidade dos botões:

{table} Botão|Descrição da Funcionalidade {image:pesquisa.gif}|Utilize este botão para ativar a funcionalidade de pesquisa de imóvel.\\Deve ser utilizado quando você não souber qual é a matrícula do imóvel que deseja efetuar a manutenção das autorizações de doações.\\Ao clicar no botão, o sistema apresentará uma outra tela, onde será possível realizar a pesquisa.

{image:limparcampo.gif}|Utilize este botão para limpar as informações relacionadas com o imóvel. {image:cancelar.jpg}|Utilize este botão para solicitar ao sistema a execução do cancelamento da(s) autorização(ões) para doação mensal. Neste caso, é necessário que, pelo menos, uma doação tenha sido selecionada para cancelamento. {image:CancelarAutorizacao.png}|Utilize este botão para solicitar ao sistema o cancelamento da autorização da doação mensal para o imóvel. {table}

1.1 Tela de Sucesso:

A tela de sucesso será apresentada após clicar no botão {image:cancelar.jpg}, e você confirmar o cancelamento.

O sistema apresentará a mensagem abaixo, quando o cancelamento da(s) autorização(ões) para doação mensal tiver(em) sido realizada(s) com sucesso.

"~~(quantidade de autorizações)~~ autorização(ões) para Doação Mensal do Imóvel ~~(matrícula do imóvel)~~ cancelada(s) com sucesso."

O sistema apresentará duas opções após o cancelamento.

Escolha a opção desejada clicando em algum dos "~~hyperlinks~~" existentes na tela de sucesso:

\* Menu Principal: Para voltar à tela principal do sistema. \* Cancelar outra Autorização para Doação Mensal: Para efetuar o cancelamento de outra autorização para doação mensal.

Clique aqui para retornar ao Menu Principal do GSAN

From: https://www.gsan.com.br/ - Base de Conhecimento de Gestão Comercial de Saneamento

Permanent link: https://www.gsan.com.br/doku.php?id=ajuda:manter\_autorizacao\_para\_doacao\_mensal&rev=1435860200

Last update: 31/08/2017 01:11

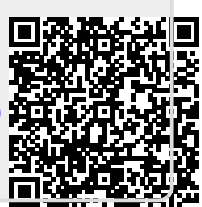